## SmartScan Touch INSTALLATION DETAILS

### **Regular, Teaching and Meeting Versions and ColourActive Touch**

NOTE: Distance is reduced if walls are between

SmartScan Touch and Luminaires.

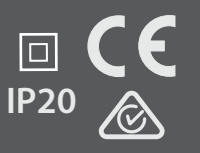

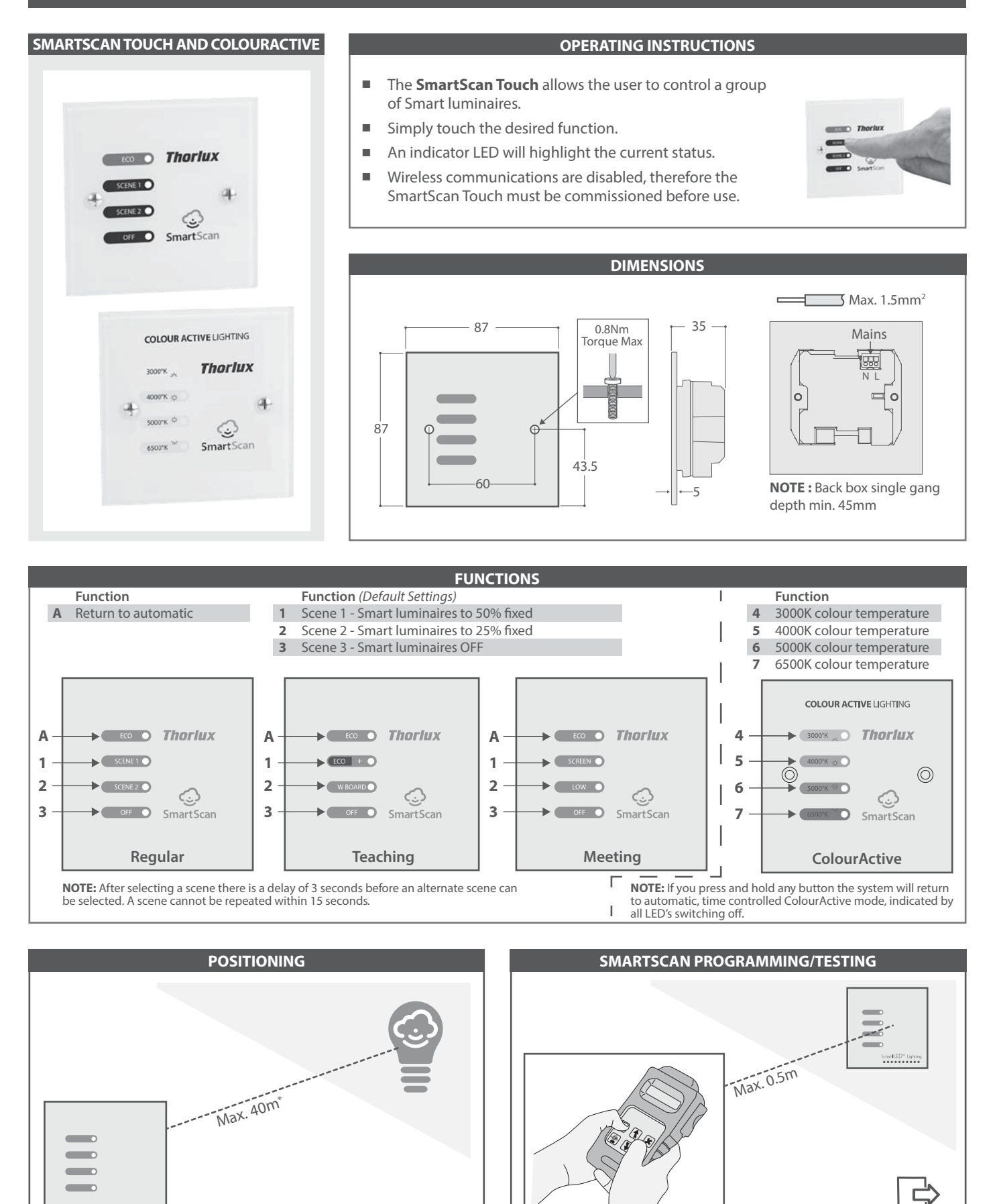

\* 922MHz Max. 10m

### PROGRAMMING

SmartScan Touch is programmed with the Smart Programmer. This device uses bi-directional infrared to program the SmartScan Touch. Ensure at all times, during use, only one device can be "seen" by the programmer

# PROGRAMMER DISPLAY On the first LCD line the actual menu point is displayed. On the second line, the status line, the possible settings for this menu point are shown. During a data transmission, the actual transmission status (as well as any error messages) is shown. Power: 4-off AA/1.5V battery (supplied) catalogue no. LCM 10777SS **T** Only one SmartScan device in view of the programmer

### MODIFICATIONS

Thorlux products should not be modified. Any modification may render the product unsafe and will invalidate any Safety/ Approval marks.

### MAINTENANCE

The SmartScan Touch should not be subjected to undue mechanical shock or extremes of temperature. Clean only with a clean dry cloth.

### PROGRAMMING BUILDING ADDRESS AND GROUP ADDRESS

|                                                         | FUNCTION                                                                                                    | BUTTON       | DISPLAY                                       |
|---------------------------------------------------------|----------------------------------------------------------------------------------------------------|--------------|-----------------------------------------------|
| 1                                                       | Switch on the Smart Programmer                                                                                                    | ×            |                                               |
| 2                                                       | Scroll to the<br><smart tr=""> menu</smart>                                                                                           | <b>1</b>     | <smart tr=""></smart>                         |
| 3                                                       | Select the menu<br><smart tr=""></smart>                                                                                              |              | download all<br><smart only="" tr=""></smart> |
| 4                                                       | Scroll to the building setting                                                                                                    | <b>1</b>     | building: 123<br>address 1-254                |
| 5                                                       | To change the address press<br>the ( <b>Select</b> ) button. (A Star in the<br>upper corner indicates access of<br>the program mode). | <b>√</b>     | building: 123*<br>address 1-254               |
| 6                                                       | Use the scroll buttons, to select the required address                                                                                | 1            | building: 123*<br>address 1-254               |
| 7                                                       | The ( <b>Send</b> ) button will now,<br>update the chosen parameter<br>in the SmartScan Touch                                         |              |                                               |
| 8                                                       | Scroll to group<br>address                                                                                                    | V            | group addr: 123<br>address 1-254              |
| 9                                                       | Select this parameter. Option<br>name and current status are<br>now displayed on the top line.                                        | V            | group addr: 123*<br>address 1-254             |
| 10                                                      | Use the scroll buttons, to select the required address                                                                                | 1)           | group addr: 123*<br>address 1-254             |
| 11                                                      | The ( <b>Send</b> ) button will now,<br>update the chosen parameter<br>in the SmartScan Touch                                         |              |                                               |
| 12                                                      | Scroll to RF transmit                                                                                                    | V            | rf transmit: en<br>enable/disable             |
| 13                                                      | To change between<br>enable and disable press<br>the ( <b>Select</b> ) button                                                         | $\checkmark$ | rf transmit: en*<br>enable/disable            |
| 14                                                      | Use the scroll buttons, to select the required function                                                                               | <b>()</b>    | rf transmit: en*<br>enable/disable            |
| 15                                                      | The ( <b>Send</b> ) button will now,<br>update the chosen parameter<br>in the SmartScan Touch                                         |              |                                               |
| 12                                                      | To exit the setting mode press<br>( <b>Esc</b> ). The new selected value<br>will now be displayed on the<br>first line.               | ×            | group addr: 123<br>address 1-254              |
| Now all parameters are memorised in the SmartScan Touch |                                                                                                    |              |                                               |

(Please Note - each SmartScan Touch can have unique parameters if required)

\* RF Transmit - can be enabled or disabled from the Smart TR menu. When disabled all radio transmissions are stopped.

NOTE: The SmartScan Touch does not support any other functions from the programmer menu.

|                | M  |
|----------------|----|
| <b>Thoriux</b> | RI |
| LL lighting    | e- |
|                | VV |
|                | 5  |

NOTICE TO CONTRACTOR - PLEASE PASS THIS LEAFLET TO THE END MERSE ROAD NORTH MOONS MOAT REDDITCH WORCS. B98 9HH ENGLAND thorlux@thorlux.co.uk www.thorlux.com +44 (0)1527 583200 e-mail: Web:

Australia: Ireland: UAE:

Deutschland: www.thorlux.de www.thorlux.ie www.thorlux.ae

www.thorlux.com.au 🕿 +61 (0)2 9907 1261 ☎ +49 (0)211 6956 0310 ☎ +353 (0)1 460 4608 a +971 (0)2 656 5842

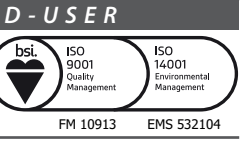